Registration is a two-step process – paying and enrolling. Be sure to follow through with both steps to ensure your team gets registered.

1) Go to <u>bcrpsports.org</u>.

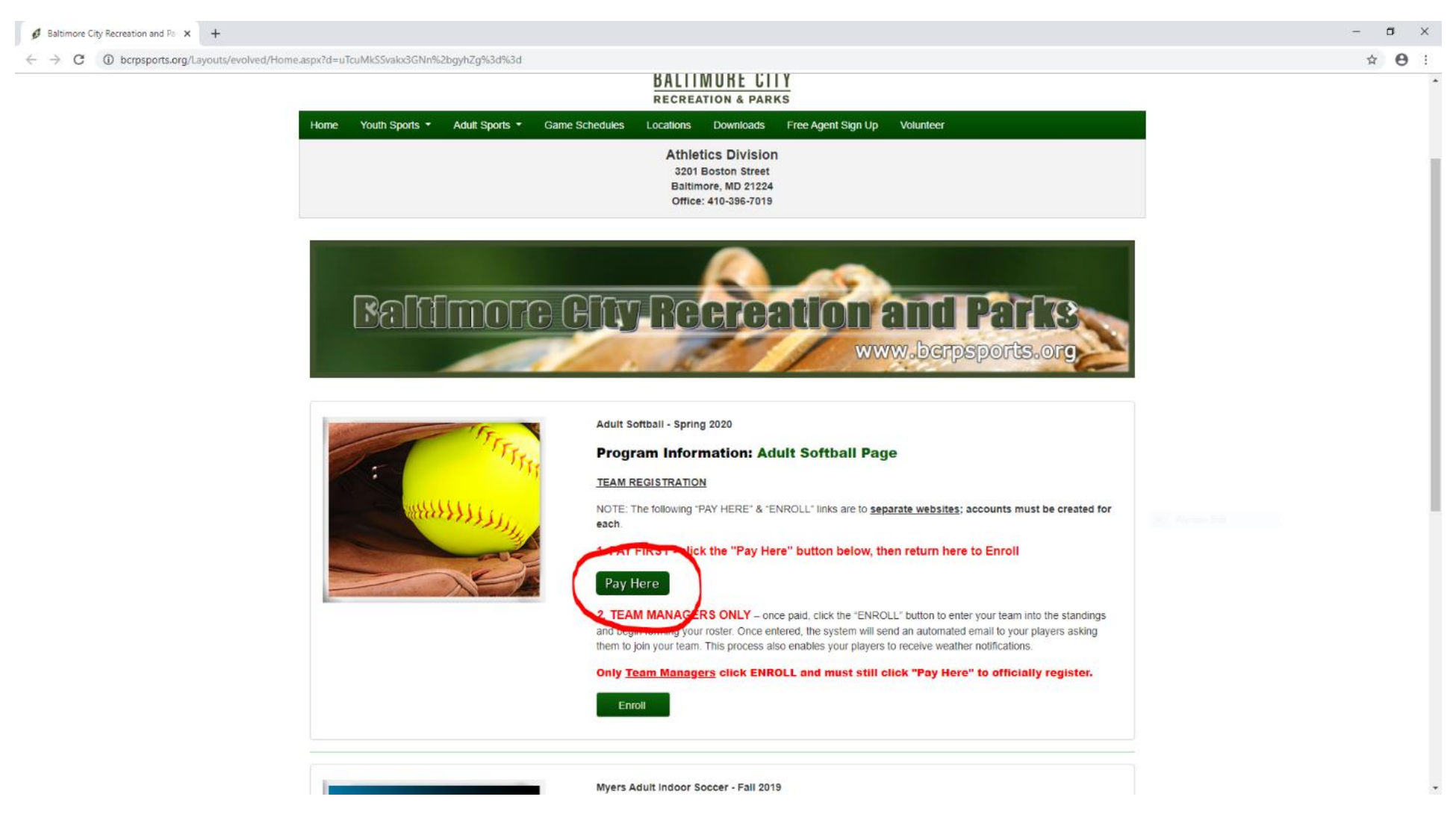

2) Click <u>Pay Here</u>.

#### This takes you to a separate site that is not connected to bcrpsports.org. Create an account for the payment portal or sign in if you have an account.

| News Online Payments How Do I? 311 Services Government Events Office of the Mayor Connect                                                                                                    |
|----------------------------------------------------------------------------------------------------|
| 😤 > Parks & Recreation                                                                                                    |
| 🕃 Catalog 🛓 Account 🦸 Connect 🗐 Policies 🚱 Help 🔒 Log Out                                                                                                    |
| The cart                                                                                                    |
| Clear All Filters Rec Center Activitie 299 Recreation Center 18 Sports Facilities 9 Outdoor Activities 133 Aquatics Programs 44                                                                                                    |
| Filter     Sports     88     Health & Wellness     71     After School Progr     71     Nature / Environm     68     Memberships/Pass                                                                                                    |
| Keyword or code × Volunteer 13 Therapeutic Recrea                                                                                                    |
| Events     Arts     Z2                                                                                                    |
| ADULT SPORTS CLINIC                                                                                                    |
| Category Adult Sports Clinic Mixed Martial Arts ③ This class will specialize in teaching \$30 - \$60                                                                                                    |
| Adult Sports League ADULT SPORTS LEAGUE                                                                                                    |
| Vouth Sports League Indoor Co-Ed Soccer (4) \$550                                                                                                    |
| Indoor Men's Soccer (5) \$550                                                                                                    |
| Eligibility Volleyball (4) This Is An Co-Ed Activity For Adults \$0     Rob Schoppert (Adult)                                                                                                    |
| Rob JR Jr (6) B' MORE NIGHT HOOPS LEAGUE 2 B' More Night Hoops is a citywide b \$0                                                                                                    |
| ## Age Group     Basketball Drop-In Adult (11)     \$0-\$5                                                                                                    |
| Outdoor Soccer     Image: Control of the second second secon |
| Senior x                                                                                                    |
| Bays of the Week     Monday Coed (Single Gam., Fort Holabird Park All Ages Mon 04/06-07/27 6pm-10:30pm 0/16 \$300 ()                                                                                                    |
| Mon Monday Coed (Single Gam Multiple 18/up Mon 04/06-07/27 6pm-10:30pm 0/16 \$300 ()                                                                                                    |
| Tue<br>Monday Coed Doublehead Multiple 18/up Mon 04/06-07/27 6pm-10:30pm 0/16 \$450 ()                                                                                                    |
| Thu Saturday Coed Church Lea Druid Hill Park 18/up Sat 04/04-07/25 9am-2pm 0/9 \$450 ()                                                                                                    |
|                                                                                                    |

#### 3) After paying, go back to <u>bcrpsports.org</u>.

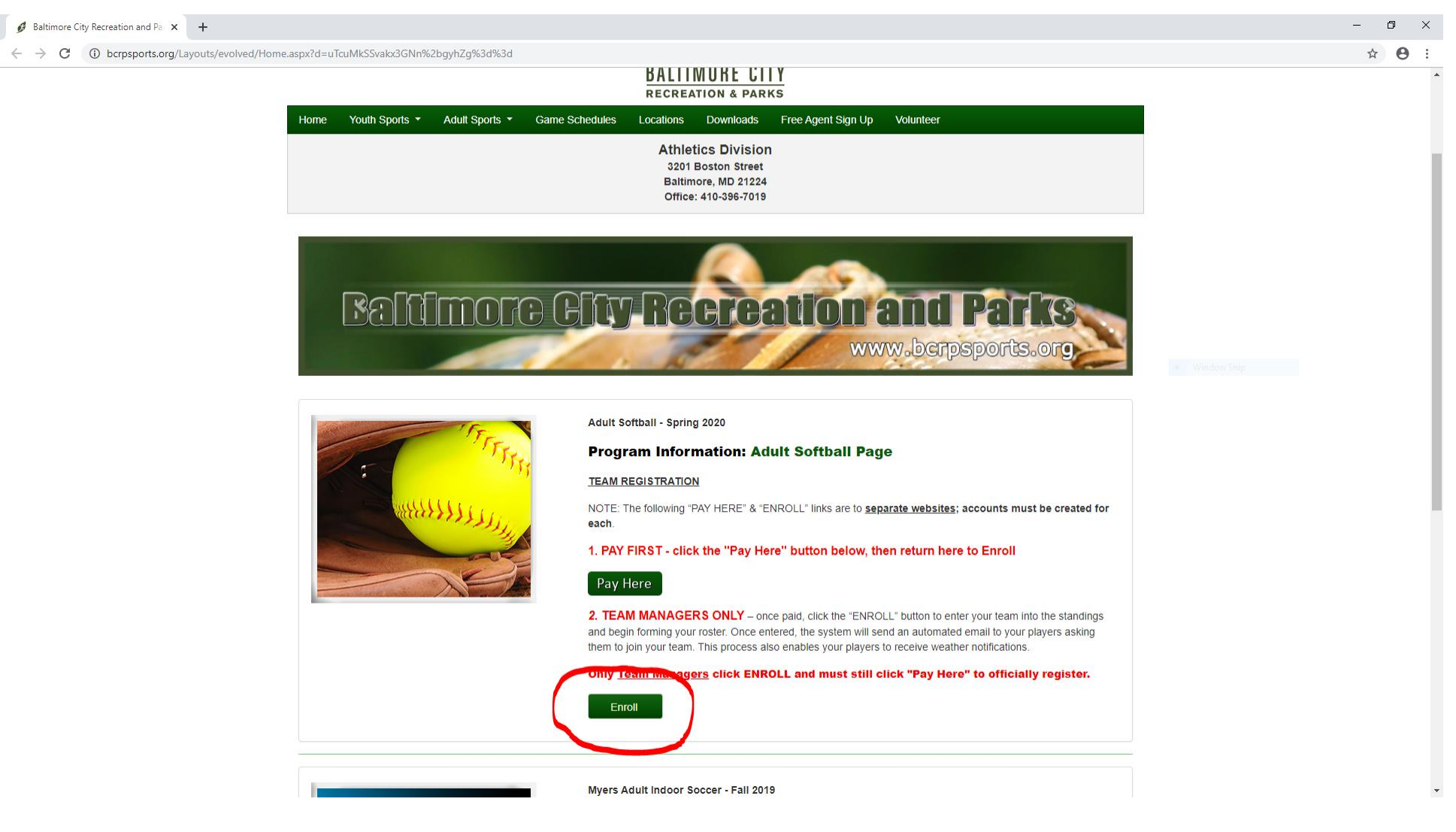

4) Click <u>Enroll</u>. Note: only team managers enroll their team. Players do not do this step.

5) Create a separate account for your team enrollment or sign in if you have an account. You can use the same email and password as your payment account.

| Baltimore City Recreation and Par × + |                                                                                                    |                                                                                                    |                             | – 0 ×        |
|---------------------------------------|----------------------------------------------------------------------------------------------------|----------------------------------------------------------------------------------------------------|-----------------------------|--------------|
| ← → C                                 | MkSSvakUEw5733pzrml4Bi0FiLsHz2jM                                                                                                    | lgq%2f2p10%3d                                                                                          |                             | <b>☆ Θ</b> : |
|                                       |                                                                                                    | Baltimore City Recreation and Parks<br>Sports<br>www.bcrpsports.org <b>2</b>                           | +3 Sign In                  |              |
|                                       | ->) Sign In<br>Pre-Registration                                                                                                    |                                                                                                    |                             |              |
|                                       | Please sign in to complete<br>Use your TeamS<br>Email *<br>Rob.Schoppert@t<br>Password *<br>First time signing in t<br>Forgot your password<br>Sign In | your enrollment or order. Sideline account pattimorecity.gov to this site? Create a new account.> d? > |                             |              |
|                                       | * Required Fields                                                                                                    |                                                                                                    |                             |              |
|                                       | Site Powered by TeamSideline.com                                                                                                    |                                                                                                    | Contact Us   Privacy Policy |              |

#### 6) Select the <u>Program</u> and <u>Offering</u> you are registering for. Select <u>Yes</u> for registering a team and as a player.

| Baltimore City Recreation and Par ★ + |                                                                                                    |                                                                                                    | - 0           | × |
|---------------------------------------|----------------------------------------------------------------------------------------------------|----------------------------------------------------------------------------------------------------|---------------|---|
| ← → C                                 | x?d=uTcuMkSSvakx3GNn%2bgyhZg%3d%3d                                                                                                    |                                                                                                    | • 🕁 \varTheta | : |
|                                       |                                                                                                    |                                                                                                    |               |   |
|                                       | My Account ▼ Add Items To Your Cart Your "Shopping" Cart lists the items you waa after adding one or more items. Click the De Enrollment button. | The enroll in and store items you want to purchase. Click the Proceed to Checkout button to proceed with placing your order elete icon to remove items, or to add more enrollments to your Cart, complete the Enrollment fields below and click the Add |               |   |
|                                       | Enrollee *<br>Enrollment Type *<br>Program *<br>Offering *<br>Incl. Player Registration *                                                        | Rob Schoppert   General   Aduit Softball - Spring 202C   Aduit Softball - Spring 202C   Coed Monday Doublehead   Yes   Register team and as a player                                                                                                    |               |   |
|                                       | Your Cart<br>Item<br>You have no items in your cart.                                                                                             | Cost Order Subtotal: \$0.00 Proceed to Checkout                                                                                                    |               |   |

7) Click <u>Add Enrollment</u>.

### 8) Click <u>Proceed to Checkout</u>.

| Add Items To Your Cart                                                                                                    |                                                                                                    | ?                  |  |
|----------------------------------------------------------------------------------------------------|----------------------------------------------------------------------------------------------------|--------------------|--|
| Your "Shopping" Cart lists the items you want to enroll in and store items you want to purchase. Click the Proceed to Checkou after adding one or more items. Click the Delete icon to remove items, or to add more enrollments to your Cart, complete the Enrollment button. | ut button to proceed with placing your order<br>Enrollment fields below and click the Add                                                                                                    |                    |  |
| Enrollee * Select •                                                                                                    |                                                                                                    |                    |  |
| Enrollment Type \star 🔹                                                                                                    |                                                                                                    |                    |  |
| Program \star 🔍 🔻                                                                                                    |                                                                                                    |                    |  |
| Offering * *                                                                                                    |                                                                                                    | e Window Spin      |  |
| Add Enrollment                                                                                                    |                                                                                                    |                    |  |
|                                                                                                    |                                                                                                    |                    |  |
|                                                                                                    |                                                                                                    |                    |  |
|                                                                                                    |                                                                                                    |                    |  |
| Your Cart<br>Item                                                                                                    | Cost                                                                                                    |                    |  |
| Your Cart<br>Item<br>General - Adult Softball - Coed Monday Doubleheader - Druid Hill Park - Rob Schoppert (Team Registration)                                                                                                    | Cost \$0.00                                                                                                    | ×                  |  |
| Your Cart<br>Item<br>General - Adult Softball - Coed Monday Doubleheader - Druid Hill Park - Rob Schoppert (Team Registration)<br>General - Adult Softball - Roster - Coed Monday Doubleheader - Druid Hill Park - Rob Schoppert (Player Registration)                        | Cost<br>\$0.00<br>n) \$0.00                                                                                                    | ×                  |  |
| Your Cart<br>Item<br>General - Adult Softball - Coed Monday Doubleheader - Druid Hill Park - Rob Schoppert (Team Registration)<br>General - Adult Softball - Roster - Coed Monday Doubleheader - Druid Hill Park - Rob Schoppert (Player Registration                         | Cost            \$0.00         -           n)         \$0.00         -                                                                                                    | × × al:            |  |
| Your Cart<br>Item<br>General - Adult Softball - Coed Monday Doubleheader - Druid Hill Park - Rob Schoppert (Team Registration)<br>General - Adult Softball - Roster - Coed Monday Doubleheader - Druid Hill Park - Rob Schoppert (Player Registration                         | Cost            \$0.00            n)         \$0.00            Corder Subtota         \$0.00                                                                                                    | ×<br>×<br>al:<br>0 |  |
| Your Cart<br>Item<br>General - Adult Softball - Coed Monday Doubleheader - Druid Hill Park - Rob Schoppert (Team Registration)<br>General - Adult Softball - Roster - Coed Monday Doubleheader - Druid Hill Park - Rob Schoppert (Player Registration                         | Cost            \$0.00         -           \$0.00         -           \$0.00         -                                                                                                    | ×<br>×<br>al:<br>0 |  |
| Your Cart<br>Item<br>General - Adult Softball - Coed Monday Doubleheader - Druid Hill Park - Rob Schoppert (Team Registration)<br>General - Adult Softball - Roster - Coed Monday Doubleheader - Druid Hill Park - Rob Schoppert (Player Registration                         | Cost            \$0.00            n)         \$0.00            Corder Subtota         \$0.00                                                                                                    | ×<br>×<br>al:<br>0 |  |
| Your Cart<br>Item<br>General - Adult Softball - Coed Monday Doubleheader - Druid Hill Park - Rob Schoppert (Team Registration)<br>General - Adult Softball - Roster - Coed Monday Doubleheader - Druid Hill Park - Rob Schoppert (Player Registration                         | Cost        \$0.00        \$0.00        Order Subtota     \$0.00                                                                                                    | ×<br>×<br>al:<br>0 |  |
| Your Cart<br>Item<br>General - Adult Softball - Coed Monday Doubleheader - Druid Hill Park - Rob Schoppert (Team Registration)<br>General - Adult Softball - Roster - Coed Monday Doubleheader - Druid Hill Park - Rob Schoppert (Player Registration                         | Cost         Image: Cost of the state of the state | ×<br>×<br>at:<br>0 |  |

| Ts | Baltimore City Recreation and Par | × | + |
|----|-----------------------------------|---|---|
|----|-----------------------------------|---|---|

#### 

|                                                                                                    |                                                                                                    |                                                                                                    |                                                  | ?                                       |  |
|----------------------------------------------------------------------------------------------------|----------------------------------------------------------------------------------------------------|----------------------------------------------------------------------------------------------------|--------------------------------------------------|-----------------------------------------|--|
| Your "Shopping" Cart lists the items you v<br>after adding one or more items. Click the<br>Enrollment button.                           | vant to enroll in and store it<br>Delete icon to remove item                                                   | tems you want to purchase. Click the Proceed to Checkout b<br>is, or to add more enrollments to your Cart, complete the En | utton to proceed with<br>rollment fields below a | placing your order<br>and click the Add |  |
| Enrollee *                                                                                                    | Select                                                                                                    | ¥                                                                                                    |                                                  |                                         |  |
| Enrollment Type 🔺                                                                                                    |                                                                                                    | v                                                                                                    |                                                  |                                         |  |
| Program 🔺                                                                                                    |                                                                                                    | ×                                                                                                    |                                                  |                                         |  |
|                                                                                                    |                                                                                                    | ×                                                                                                    |                                                  |                                         |  |
| close this message, then click the "Proceed to<br>have more items to add to your Cart then mak-<br>and click the Add Enrollment button. | If this is your last enrollmer<br>Checkout" button. If you<br>9 your enrollment selection                      | s<br>                                                                                                    |                                                  |                                         |  |
| close this message, then click the "Proceed to<br>have more items to add to your Cart then mak<br>and click the Add Enrollment button.  | If this is your last enrollmet<br>Checkouf button. If you<br>a your enrollment selection                       | S Pab Schonnert (Team Degistration)                                                                                        | Cost                                             |                                         |  |
| close this message, then click the "Proceed to<br>have more items to add to your Cart then mak<br>and click the Add Enrollment button.  | If this is your last enrollmer<br>Checkout" button. If you<br>a your enrollment selection                      | Rob Schoppert (Team Registration)                                                                                          | Cost<br>\$0.00                                   | x                                       |  |
| close this message, then click the "Proceed to<br>have more items to add to your Cart then mak<br>and click the Add Enrollment button.  | If this is your last enrollmet<br>Checkout" button If you<br>a your enrollment selection                       | s<br>Rob Schoppert (Team Registration)<br>ill Park - Rob Schoppert (Player Registration)                                   | Cost<br>\$0.00<br>\$0.00                         | X<br>X<br>Order Subjects                |  |
| close this message, then click the "Proceed to<br>have more items to add to your Cart then mak<br>and click the Add Enrollment button.  | If this is your last enrollmet<br>Checkout" button If you<br>a your enrollment selection                       | s<br>Rob Schoppert (Team Registration)<br>Hill Park - Rob Schoppert (Player Registration)                                  | Cost<br>\$0.00<br>\$0.00                         | Order Subtotal:                         |  |
| close this message, then click the "Proceed to<br>have more items to add to your Cart then mak<br>and click the Add Enrollment button.  | If this is your last enrollmer<br>Checkouf button. If you<br>e your enrollment selection                       | s<br>Rob Schoppert (Team Registration)<br>Hill Park - Rob Schoppert (Player Registration)                                  | Cost<br>\$0.00<br>\$0.00                         | Vrder Subtotal:                         |  |
| close this message, then click the "Proceed to<br>have more items to add to your Cart then mak<br>and click the Add Enrollment button.  | If this is your last enrollmen<br>Checkout "button. If you<br>a your enrollment selection<br>Proceed to Checko | tt.<br>s<br>.Rob Schoppert (Team Registration)<br>Hill Park - Rob Schoppert (Player Registration)                          | Cost<br>\$0.00<br>\$0.00                         | Order Subtotal:<br>\$0.00               |  |

- 0 ×

• 🛧 \varTheta :

#### 9) Enter Team Name.

| Baltimore City Recreation and Par × +                                           |                                                                                                    |                                                                                                    |                                     | – 0 ×         |
|---------------------------------------------------------------------------------|----------------------------------------------------------------------------------------------------|----------------------------------------------------------------------------------------------------|-------------------------------------|---------------|
| $\leftrightarrow$ $\rightarrow$ C $\square$ bcrpsports.org/user/place-order/Pro | gramCheckout.aspx?d=uTcuMkSSvakx3GNn%2bgyh                                                                           | Zg%3d%3d                                                                                                    |                                     | ☆ \varTheta : |
|                                                                                 |                                                                                                    | Rob Schoppert    Messages Baltimore City Recreation and Parks Sports www.bcrpsports.org                                                                                                    | 2 Cart   Help   Sign Out            |               |
|                                                                                 | My Account ▼ Adult Softball - Coed Monda Complete this page and then click the                                       | ay Doubleheader - Druid Hill Park - Rob Schoppert<br>Next button.                                                                                                    | <b>?</b>                            |               |
|                                                                                 | Team Information<br>Note: You will enter your Roster after y<br>"Order Confirmation" page displays, y<br>Team Name * | you have registered your Team. An "Order Confirmation" page will display after you have registered<br>ou can click your Team Name link under the "Manage Rosters" menu at the top of the page to enter<br>BCRP | your Team. When the<br>your Roster. |               |
|                                                                                 | * Réquired Fields                                                                                                    | Next                                                                                                    |                                     |               |
|                                                                                 | Site Powered by TeamSideline.com                                                                                     |                                                                                                    | Contact Us   Privacy Policy         |               |
|                                                                                 |                                                                                                    |                                                                                                    |                                     |               |

#### **10)** Complete Enrollment Fields.

| Baltimore City Recreation and Par ★ + |                                               |                                                                                 |                               | - 0 ×         |
|---------------------------------------|-----------------------------------------------|---------------------------------------------------------------------------------|-------------------------------|---------------|
| ← → C                                 | rogramCheckout.aspx?d=uTcuMkSSvakx3GNn%2bgyh2 | Zg%3d%3d                                                                        |                               | ☆ \varTheta : |
|                                       |                                               | 💄 Rob Schoppert   🕕 Message                                                     | es   2 Cart   Help   Sign Out |               |
|                                       | <b>GIDELINE</b>                               | Baltimore City Recreation and Parks<br>Sports<br>www.bcrpsports.org <b>&gt;</b> |                               |               |
|                                       | My Account 🗝                                  |                                                                                 |                               |               |
|                                       | Adult Softball - Roster - Coe                 | d Monday Doubleheader - Druid Hill Park - Rob Schoppert                         | 2                             |               |
|                                       | You are almost done! Complete this pa         | ge and then click the Next button to complete your order.                       |                               |               |
|                                       | Program Specific Information                  |                                                                                 |                               |               |
|                                       | T-Shirt Size 🔺                                | Select •                                                                        |                               |               |
|                                       |                                               |                                                                                 |                               |               |
|                                       | * Required Fields                             | Next                                                                            |                               |               |
|                                       |                                               |                                                                                 |                               |               |
|                                       |                                               |                                                                                 |                               |               |
|                                       | Site Powered by TeamSideline.com              |                                                                                 | Contact Us   Privacy Policy   |               |
|                                       |                                               |                                                                                 |                               |               |
|                                       |                                               |                                                                                 |                               |               |
|                                       |                                               |                                                                                 |                               |               |
|                                       |                                               |                                                                                 |                               |               |
|                                       |                                               |                                                                                 |                               |               |
|                                       |                                               |                                                                                 |                               |               |
|                                       |                                               |                                                                                 |                               |               |

#### 11) Click <u>Place Order</u>.

| Checkout                                                                                                    | ?                                                                                |  |
|----------------------------------------------------------------------------------------------------|----------------------------------------------------------------------------------|--|
|                                                                                                    |                                                                                  |  |
| One more step! Just complete this page, confirm the item(s) in your order and click the Place Order button to finalize your order.                                                                                                    |                                                                                  |  |
| Contact Information                                                                                                    |                                                                                  |  |
| First Name * Rob                                                                                                    |                                                                                  |  |
| Last Name \star Schoppert                                                                                                    |                                                                                  |  |
| Street Address de 2004 Bastas Otrast                                                                                                    |                                                                                  |  |
| Street Address * 3201 Boston Street                                                                                                    |                                                                                  |  |
| City * Balto, MD                                                                                                    |                                                                                  |  |
| State \star MD 🔻                                                                                                    |                                                                                  |  |
| Zip Code \star 21224                                                                                                    |                                                                                  |  |
| Phone 4 410.245.0612                                                                                                    |                                                                                  |  |
|                                                                                                    |                                                                                  |  |
|                                                                                                    |                                                                                  |  |
| Order                                                                                                    |                                                                                  |  |
| Order<br>Item                                                                                                    | Cost                                                                             |  |
| Order Item General - Adult Softball - Coed Monday Doubleheader - Druid Hill Park - Rob Schoppert (Team Registration) (Team Name: BCRP)                                                                                                    | Cost<br>\$0.00                                                                   |  |
| Order Item General - Adult Softball - Coed Monday Doubleheader - Druid Hill Park - Rob Schoppert (Team Registration) (Team Name: BCRP) General - Adult Softball - Roster - Coed Monday Doubleheader - Druid Hill Park - Rob Schoppert (Player Registration)                                             | Cost<br>\$0.00<br>\$0.00                                                         |  |
| Order Item General - Adult Softball - Coed Monday Doubleheader - Druid Hill Park - Rob Schoppert (Team Registration) (Team Name: BCRP) General - Adult Softball - Roster - Coed Monday Doubleheader - Druid Hill Park - Rob Schoppert (Player Registration)                                             | Cost<br>\$0.00<br>\$0.00<br>Order Total:                                         |  |
| Order Item General - Adult Softball - Coed Monday Doubleheader - Druid Hill Park - Rob Schoppert (Team Registration) (Team Name: BCRP) General - Adult Softball - Roster - Coed Monday Doubleheader - Druid Hill Park - Rob Schoppert (Player Registration)                                             | Cost<br>\$0.00<br>\$0.00<br>Order Total:<br>\$0.00                               |  |
| Order Item General - Adult Softball - Coed Monday Doubleheader - Druid Hill Park - Rob Schoppert (Team Registration) (Team Name: BCRP) General - Adult Softball - Roster - Coed Monday Doubleheader - Druid Hill Park - Rob Schoppert (Player Registration)                                             | Cost<br>\$0.00<br>\$0.00<br>Order Total:<br>\$0.00<br>All taxes included.        |  |
| Order Item General - Adult Softball - Coed Monday Doubleheader - Druid Hill Park - Rob Schoppert (Team Registration) (Team Name: BCRP) General - Adult Softball - Roster - Coed Monday Doubleheader - Druid Hill Park - Rob Schoppert (Player Registration)                                             | Cost<br>\$0.00<br>\$0.00<br>Order Total:<br><b>\$0.00</b><br>All taxes included. |  |
| Order         Item         General - Adult Softball - Coed Monday Doubleheader - Druid Hill Park - Rob Schoppert (Team Registration) (Team Name: BCRP)         General - Adult Softball - Roster - Coed Monday Doubleheader - Druid Hill Park - Rob Schoppert (Player Registration)         Place Order | Cost<br>\$0.00<br>\$0.00<br>Order Total:<br>\$0.00<br>All taxes included.        |  |

#### 12) Click <u>Manage Rosters</u> and select the league.

| Baltimore City Recreation and Par × +                                                                              |                                                                                                    | — <b>D</b> |
|----------------------------------------------------------------------------------------------------|----------------------------------------------------------------------------------------------------|------------|
| ← → C                                                                                                    | DXD7ZXDRCQEaK1UXgjlb8QeLKNUNXtOY7EWs4oBHuyk1s                                                                                                    | * 8        |
|                                                                                                    | Rob Schoppert   O Messages   O Cart   Help   Sign Out<br>Baltimore City Recreation and Parks<br>Sports<br>www.bcrpsports.org •                                                                                                    |            |
| My Account  Manage Ros Order Confirmation Your order has been placed. I                                            | esters *                                                                                                    |            |
| To enter your Roster, select<br>Note: An Order Confirmation<br>or "spam". In order to make s<br>your "White List". | t the Team Name link under the "Manage Rosters" menu at the top of this page.<br>has been emailed to you. However, email services and ISPs can use blocking or filtering systems to help protect you from unsolicited email<br>sure you receive email from TeamSideline, please add no-reply@teamsideline.com to your address book, Outlook "Safe Senders List" or to |            |
| Contact Information                                                                                                | Parts de Felder Descenter (2.024)                                                                                                    |            |
| Order Nu                                                                                                    | umber * 1040-1989965                                                                                                    |            |
| Full N<br>Street Ad                                                                                                | Name * Rob Schoppert Idress * 3201 Boston Street                                                                                                    |            |
|                                                                                                    | City * Balto, MD State * MD                                                                                                    |            |
| Zip                                                                                                    | Code * 21224                                                                                                    |            |
| Order Items                                                                                                    |                                                                                                    |            |
| Item                                                                                                    | Cost                                                                                                    |            |

## 13) Click <u>Add to Roster</u>. \*You can copy a previous roster by clicking <u>Copy</u> <u>Roster</u>.

| Baltimore City Recreation and Par × + |                                                                                                    |                                                                                                    |                                                                                                    |                                                                            |                                                            |                             | - 0 ×         |
|---------------------------------------|----------------------------------------------------------------------------------------------------|----------------------------------------------------------------------------------------------------|----------------------------------------------------------------------------------------------------|----------------------------------------------------------------------------|------------------------------------------------------------|-----------------------------|---------------|
| ← → C                                 | .aspx?d=uTcuMkSSvakYma1W7ekqlkt3a1H                                                                                                    | IDZ76SyAfXkyI%2fpKk%                                                                                                    | 63d                                                                                                    |                                                                            |                                                            |                             | ☆ \varTheta : |
|                                       |                                                                                                    |                                                                                                    | <b>&amp;</b> R0                                                                                                    | b Schoppert                                                                | <b>O</b> Messages   <b>O</b>                               | Cart   Help   Sign Out      |               |
| •                                     | SIDELINE                                                                                                    | B                                                                                                    | altimore City Recreation<br>Sports<br>www.bcrpsports.org •                                                                                                    | and Parl                                                                   | ks                                                         |                             |               |
|                                       | My Account 🔻 Manage Rosters 🛪                                                                                                    |                                                                                                    |                                                                                                    |                                                                            |                                                            |                             |               |
|                                       | Adult Softball<br>BCRP Roster - Spring 2020<br>Your Roster Status is Open. Follow t<br>Step 1: Click the Add to Roster butto<br>Step 2: When you add a team memt<br>Step 3: A check mark displays in the<br>Step 4: When the minimum number | hese steps to add team r<br>on to add team members.<br>Jer, an invitation is emaile<br>Enrolled column for each<br>of team members have e<br>to Submitted to notify<br>purpose requirement | members and change your Roster Status from C<br>You can also click the Copy Roster button to at<br>at to the team member to prompt them to enroll<br>team member that has completed enrollment.<br>Inrolled, click the Submit button to change your<br>"Battimore City Recreation and Parks | Open to Submitt<br>id all team mem<br>to be on your te<br>Roster Status to | ted.<br>nbers from a previous Team<br>aam.<br>S Submitted. | Roster.       Submit        |               |
|                                       | Add to Roster Copy Roster                                                                                                    | Reinvite All                                                                                                    | nts.                                                                                                    |                                                                            |                                                            |                             |               |
|                                       | Training                                                                                                    | Role                                                                                                    | Email Address                                                                                                    | Invited                                                                    | Enrolled                                                   |                             |               |
|                                       | Rob Schoppert                                                                                                    | Manager                                                                                                    | Rob.Schoppert@baltimorecity.gov                                                                                                    | 1                                                                          | <b>A</b>                                                   | ~ 🖉 🗙                       |               |
|                                       | Rob Schoppert                                                                                                    | Player                                                                                                    | Rob.Schoppert@baltimorecity.gov                                                                                                    | <b>V</b>                                                                   |                                                            |                             |               |
|                                       | Count : 2                                                                                                    |                                                                                                    |                                                                                                    |                                                                            |                                                            |                             |               |
| Site                                  | Powered by TeamSideline.com                                                                                                    |                                                                                                    |                                                                                                    |                                                                            |                                                            | Contact Us   Privacy Policy |               |

14) Enter name and email of each player on your team. You can change the role of a player to "Coach" to give them roster management capability. Click <u>Add</u>.

| Shilleline                                                                                                    |                                                                                                    | oporta                                                                                                    |                                                                                                    |                                                            |         |             |  |
|----------------------------------------------------------------------------------------------------|----------------------------------------------------------------------------------------------------|----------------------------------------------------------------------------------------------------|----------------------------------------------------------------------------------------------------|------------------------------------------------------------|---------|-------------|--|
| GIDELINE                                                                                                    |                                                                                                    | www.bcrpsports.org 📎                                                                                                    |                                                                                                    |                                                            |         |             |  |
| My Account ▼ Manage Ro                                                                                                    | sters ▼                                                                                                    |                                                                                                    |                                                                                                    |                                                            |         |             |  |
| Adult Softball<br>BCRP Roster - Spring 20                                                                                                    | )20                                                                                                    |                                                                                                    |                                                                                                    |                                                            | ?       |             |  |
| Your Roster Status is Open.<br>Step 1: Click the Add to Ros<br>Step 2: When you add a tea<br>Step 3: A check mark display<br>Step 4: When the minimum r | Follow these steps to add team<br>ter button to add team members<br>m member, an invitation is emai<br>s in the Enrolled column for ear<br>number of team members have | members and change your Roster Status from<br>, You can also click the Copy Roster button to a<br>led to the team member to prompt them to enrol<br>h team member that has completed enrollment<br>enrolled, click the Submit button to change your | Open to Submitt<br>dd all team mem<br>I to be on your te<br>Roster Status to                                                                                                    | ted.<br>abers from a previous Team<br>aam.<br>9 Submitted. | Roster. |             |  |
| You must change your Roste<br>Sports" your Team has met th                                                                                              | r status to Submitted to notify<br>ne minimum Roster requireme                                                                                                    | "Baltimore City Recreation and Parks<br>nts.                                                                                                    |                                                                                                    |                                                            | Submit  |             |  |
| Add to Roster Copy                                                                                                    | Roster Reinvite All                                                                                                    |                                                                                                    |                                                                                                    |                                                            |         | Window Snip |  |
| Firs                                                                                                    | t Name * Dale                                                                                                    | •                                                                                                    |                                                                                                    |                                                            |         |             |  |
| Las                                                                                                    | st Name * Smith                                                                                                    | <br>                                                                                                    |                                                                                                    |                                                            |         |             |  |
|                                                                                                    | Role * Player                                                                                                    | T                                                                                                    |                                                                                                    |                                                            |         |             |  |
|                                                                                                    | Email * dale.smith@ba                                                                                                    | altimorecity.gov                                                                                                    |                                                                                                    |                                                            |         |             |  |
|                                                                                                    | Add                                                                                                    |                                                                                                    |                                                                                                    |                                                            |         |             |  |
| * Required Fields                                                                                                    |                                                                                                    |                                                                                                    |                                                                                                    |                                                            |         |             |  |
| Name                                                                                                    | Role                                                                                                    | Email Address                                                                                                    | Invited                                                                                                    | Enrolled                                                   |         |             |  |
| Rob Schoppert                                                                                                    | Manager                                                                                                    | Rob.Schoppert@baltimorecity.gov                                                                                                    | <ul> <li>Image: A start of the start of the start of</li></ul> |                                                            |         |             |  |
| Rob Schoppert                                                                                                    | Player                                                                                                    | Rob.Schoppert@baltimorecity.gov                                                                                                    | 1                                                                                                    | A                                                          |         |             |  |
|                                                                                                    |                                                                                                    |                                                                                                    |                                                                                                    |                                                            |         |             |  |

# 15) Each player will be sent an automated email to create an account and enroll on your team.

| A                                                                                                    |                                                                     |                                                                                                    |                                                                                                    |                                                                           |                                                      |             | ~ • |
|----------------------------------------------------------------------------------------------------|---------------------------------------------------------------------|----------------------------------------------------------------------------------------------------|----------------------------------------------------------------------------------------------------|---------------------------------------------------------------------------|------------------------------------------------------|-------------|-----|
| BCRP Roster - Spring 2020                                                                                        | 0                                                                   |                                                                                                    |                                                                                                    |                                                                           |                                                      |             |     |
|                                                                                                    |                                                                     |                                                                                                    |                                                                                                    |                                                                           |                                                      |             |     |
| Your Roster Status is Open. Fo                                                                                   | llow these steps to add team me                                     | embers and change your Roster Status from (                                                                         | Open to Submitt                                                                                                    | ted.                                                                      |                                                      |             |     |
| Step 1: Click the Add to Roster                                                                                  | button to add team members. Y                                       | ou can also click the Copy Roster button to a                                                                       | idd all team mem                                                                                                    | bers from a previous Team                                                 | Roster.                                              |             |     |
| Step 3: A check mark displays i<br>Step 4: When the minimum nur                                                  | in the Enrolled column for each t                                   | eam member that has completed enrollment.                                                                           | Roster Status to                                                                                                    | Submitted                                                                 |                                                      |             |     |
| Step 4. When the minimum har                                                                                     | noei or team members have em                                        | oned, check the outprint bactor to change your                                                                      | Troster Otatus to                                                                                                    | oubmitted.                                                                |                                                      |             |     |
| You must change your Roster s<br>Sports" your Team has met the                                                   | tatus to Submitted to notify "E<br>minimum Roster requirements      | Baltimore City Recreation and Parks<br>3.                                                                           |                                                                                                    |                                                                           | Submit                                               |             |     |
|                                                                                                    |                                                                     | 1                                                                                                    |                                                                                                    |                                                                           |                                                      |             |     |
| Add to Roster Copy R                                                                                             | oster Reinvite All                                                  |                                                                                                    |                                                                                                    |                                                                           |                                                      |             |     |
| First                                                                                                    | Jame *                                                              |                                                                                                    |                                                                                                    |                                                                           |                                                      |             |     |
|                                                                                                    |                                                                     |                                                                                                    |                                                                                                    |                                                                           |                                                      |             |     |
| Last N                                                                                                    | Name *                                                              |                                                                                                    |                                                                                                    |                                                                           |                                                      | Window Snip |     |
|                                                                                                    | Role * Player                                                       | •                                                                                                    |                                                                                                    |                                                                           |                                                      |             |     |
|                                                                                                    |                                                                     |                                                                                                    |                                                                                                    |                                                                           |                                                      |             |     |
|                                                                                                    | Empil de                                                            |                                                                                                    |                                                                                                    |                                                                           |                                                      |             |     |
|                                                                                                    | Email *                                                             |                                                                                                    |                                                                                                    |                                                                           |                                                      |             |     |
|                                                                                                    | Email *                                                             |                                                                                                    |                                                                                                    |                                                                           |                                                      |             |     |
| * Required Fields                                                                                                | Email *                                                             |                                                                                                    |                                                                                                    |                                                                           |                                                      |             |     |
| * Required Fields                                                                                                | Email *                                                             |                                                                                                    |                                                                                                    |                                                                           |                                                      |             |     |
| * Required Fields                                                                                                | Email * Add Role                                                    | Email Address                                                                                                    | Invited                                                                                                    | Enrolled                                                                  |                                                      |             |     |
| * Required Fields Name Rob Schoppert                                                                             | Email * Add Role Manager                                            | Email Address<br>Rob.Schoppert@baltimorecity.gov                                                                    | Invited                                                                                                    | Enrolled                                                                  | (*) (*) (*)                                          |             |     |
| * Required Fields Name Rob Schoppert Dale Smith                                                                  | Email * Add<br>Add<br>Role<br>Manager<br>Player                     | Email Address<br>Rob.Schoppert@baltimorecity.gov<br>dale.smith@baltimorecity.gov                                    | Invited                                                                                                    | Enrolled                                                                  | •• 5, ×                                              |             |     |
| * Required Fields          Name         Rob Schoppert         Dale Smith         Rob Schoppert                   | Email * Add<br>Add<br>Role<br>Manager<br>Player<br>Player           | Email Address<br>Rob.Schoppert@baltimorecity.gov<br>dale.smith@baltimorecity.gov<br>Rob.Schoppert@baltimorecity.gov | Invited<br>Control of the second second | Enrolled                                                                  | × 2 ↔<br>× 2 ↔                                       |             |     |
| * Required Fields          Name         Rob Schoppert         Dale Smith         Rob Schoppert         Count : 3 | Email * Add<br>Add<br>Role<br>Manager<br>Player<br>Player<br>Player | Email Address<br>Rob.Schoppert@baltimorecity.gov<br>dale.smith@baltimorecity.gov<br>Rob.Schoppert@baltimorecity.gov | Invited                                                                                                    | Enrolled                                                                  | ebel x                 ebel x                 ebel x |             |     |
| * Required Fields          Name         Rob Schoppert         Dale Smith         Rob Schoppert         Count : 3 | Email * Add<br>Add<br>Role<br>Manager<br>Player<br>Player<br>Player | Email Address<br>Rob.Schoppert@baltimorecity.gov<br>dale.smith@baltimorecity.gov<br>Rob.Schoppert@baltimorecity.gov | Invited<br>C<br>C<br>C<br>C<br>C<br>C<br>C<br>C<br>C<br>C<br>C<br>C<br>C                                                                                                    | Enrolled<br>C<br>C<br>C<br>C<br>C<br>C<br>C<br>C<br>C<br>C<br>C<br>C<br>C |                                                      |             |     |
| * Required Fields          Name         Rob Schoppert         Dale Smith         Rob Schoppert         Count : 3 | Email * Add<br>Add<br>Role<br>Manager<br>Player<br>Player<br>Player | Email Address<br>Rob.Schoppert@baltimorecity.gov<br>dale.smith@baltimorecity.gov<br>Rob.Schoppert@baltimorecity.gov | Invited<br>C<br>C<br>C<br>C<br>C<br>C<br>C<br>C<br>C<br>C<br>C<br>C<br>C                                                                                                    | Enrolled<br>C<br>C<br>C<br>C<br>C<br>C<br>C<br>C<br>C<br>C<br>C<br>C<br>C | × 2 ↔                                                |             |     |
| * Required Fields          Name         Rob Schoppert         Dale Smith         Rob Schoppert         Count : 3 | Email * Add<br>Add<br>Role<br>Manager<br>Player<br>Player<br>Player | Email Address<br>Rob.Schoppert@baltimorecity.gov<br>dale.smith@baltimorecity.gov<br>Rob.Schoppert@baltimorecity.gov | Invited                                                                                                    | Enrolled<br>C<br>C<br>C<br>C<br>C<br>C<br>C<br>C<br>C<br>C<br>C<br>C<br>C |                                                      |             |     |

You can check the status of their enrollment by viewing the Enrolled column. It is not necessary to click Submit. Your roster will always be active.

#### 16) What does a red flag next to a player registration mean?

A red flag means TeamSideline is not sending emails to that email address. An email filter can be placed on an email address for many reasons. If you hover over the red flag, the tool tip will provide more information.

Possible block reasons are:

- *Bad* when TeamSideline sent an email it was returned to us.
- Opt Out the user used the opt out link to say they didn't want email from TeamSideline or a specific organization
- Blocked this is used when a spam filter or firewall is blocking TeamSideline emails for all recipients for a particular domain name or location.
- Mailbox Full when emails are returned due to a mailbox being full.
- *Marked as Spam* if the user marks a TeamSideline email as spam in their email client -- we will no longer send them emails. Please use the unsubscribe link at the bottom of TeamSideline emails, since marking TeamSideline emails as spam causes our deliverability rate to go down.

Even though a user does not get TeamSideline emails sent to their mailbox due to a red flag/email filter, they can still sign into <u>www.teamsideline.com</u> using the Team Site Sign In button and review their emails under the Communications > Received tab.

You can remove a filter by following these steps:

- 1. Sign in to TeamSideline.
- 2. After signing in, click My Profile
- 3. If there is an email filter associated with your email address, you will see a red flag on the Edit button to edit your Email Address.
- 4. Click the Edit button and click the X delete icon to remove the filter.